## How to update Komikan bootloader and firmware image

For Windows:

1.

Download tftp server application for windows: http://tftpd32.jounin.net/tftpd32\_download.html

- Add static IP address on PC Ethernet port. Recommended IP address 192.168.1.254.
  NOTE could be any IP address from 192.168.1.x pool except 192.168.1.6 (This is device bootloader IP)
- 3. Boot up device, and hold **ESC** to enter bootloader via terminal.

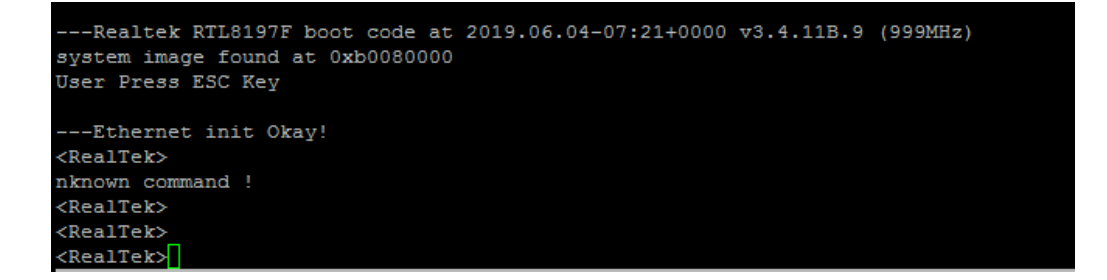

- 4. Connect Komikan via Ethernet to PC
- 5. Open tfpd application, and go to Tftp Client. Host address is 192.168.1.6. Choose bootloader first.

| 🖻 rtl8197f_boot_tftp_v2.4.bin | 2019-06-17 13:31 | BIN File | 64 KB |
|-------------------------------|------------------|----------|-------|
|                               |                  |          |       |

6. Press put tfpd application and bootloader will be updated automatically

|                                                                      | 🔖 Tftpd64 by Ph.           | Jounin                    |              |          |
|----------------------------------------------------------------------|----------------------------|---------------------------|--------------|----------|
|                                                                      | Current Directory          | C:\Program Files\Tftpd64  | 1 🖵          | Browse   |
|                                                                      | Server interfaces          | 127.0.0.1                 | Software L 💌 | Show Dir |
|                                                                      | Tftp Server Tftp           | Client Log viewer         | _            |          |
|                                                                      | Host 192.168.              | 1.6 Port                  |              |          |
|                                                                      | Local File C:V             | \Program Files\Tftpd64\Kc |              |          |
|                                                                      | Remote File                |                           |              |          |
|                                                                      | Block Default Size         | <b>-</b>                  |              |          |
|                                                                      |                            | Get Put                   | Break        |          |
|                                                                      |                            |                           |              |          |
|                                                                      | 1                          |                           |              |          |
|                                                                      |                            |                           |              |          |
|                                                                      | About                      | Settings                  |              | Help     |
|                                                                      |                            |                           |              |          |
| (ealTek><br>(ealTek><br>RealTek><br>"TFTP Client U                   | pload, File Name:          | rtl8197f_boot_tftp_v2     | .4.bin       |          |
| TFTP Client U                                                        | pload File Size =          | 0000FFC6 Bytes at A05     | 00000        |          |
| ccess!<br>kealTek><br>grading: Boot<br>ecksum Ok !<br>arn Addr =0x00 | code<br>000000! srcAddr=0x | xa0500010 len =0x0000f:   | £b6          |          |
| Lash Write Suc                                                       | cessed!                    |                           |              |          |
| ealTek>                                                              |                            |                           |              |          |
| ooting                                                               |                            |                           |              |          |
|                                                                      |                            |                           |              |          |
| Lboot v2.4 (R:<br>tp://www.8dev:                                     | TL8197F)<br>ices.com/      |                           |              |          |

7. Enter bootloader again, and now upload firmware. Firmware will be upgraded automatically

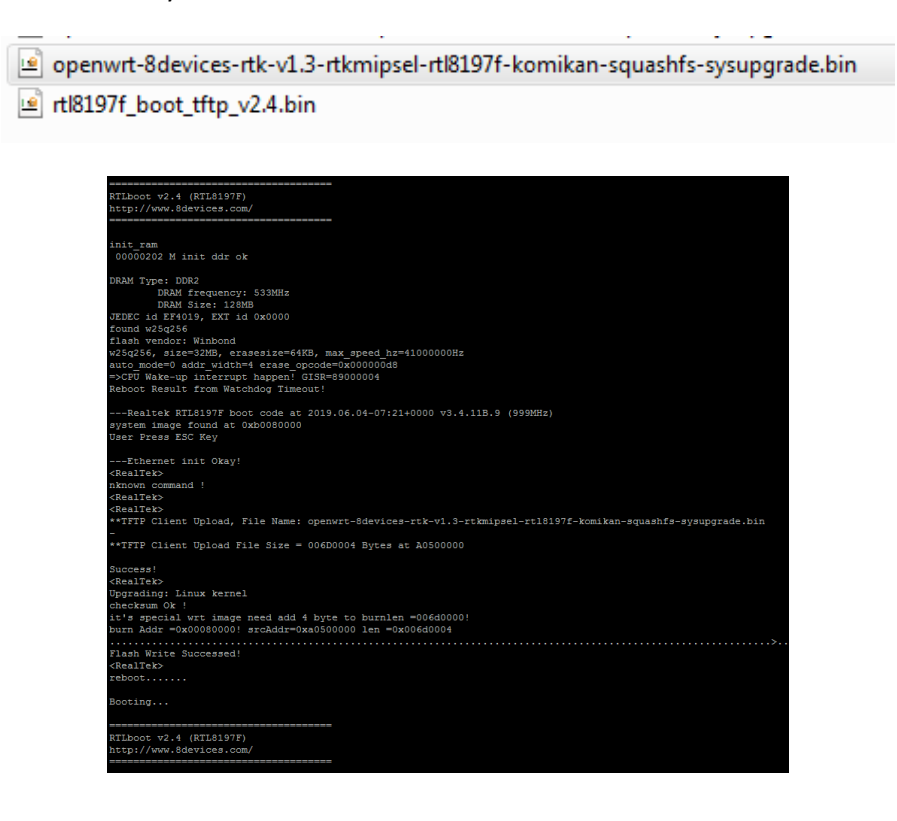